## Changing the SedonaSync Default Password

Last Modified on 09/16/2024 5:44 pm EDT

SedonaSync has a default UserId and Password. (Admin;password). In order to change this default once you login you will see the screen below. Follow these steps below to change the default password.

Step 1.) Click on Admin -upper right

Step 2.) Enter new password in Password text box

Step 3.) Click on Update to save changes